# 天童市職員採用試験インターネット申込手続ガイド

#### 募集職種

- · 上級行政 (令和6年10月1日採用)
- · 上級行政 (令和7年4月1日採用)
- 上級技術(土木)(令和6年10月1日採用)
- 上級技術(土木)(令和7年4月1日採用)

#### 募集期間:令和6年5月15日(水)から令和6年6月3日(月)まで

※ インターネットによる申込手続は、令和6年5月15日(水)午前8時30分から行うこと ができます。なお、令和6年6月3日(月)午後5時15分を過ぎると、申込みの手続きが一切 できなくなりますので、早めの手続きをお願いします。

・インターネットによる申込みは、「やまがたe申請」のホームページで行います。

天童市のホームページのトップページ (http://www.city.tendo.yamagata.jp) から、 「天童市職員採用試験受験案内(上級行政・上級技術(土木))」

を選択してください。

次に、職員採用試験のページから、

職員採用試験受験申込手続きへのリンク(外部ページ)

にアクセスできます。

右の二次元バーコードからもアクセスできます。

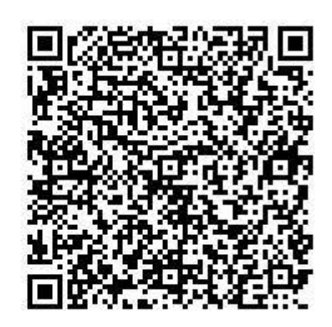

「やまがたe申請」の利用者登録(利用者IDの取得)は必要ありません。

本市の採用試験の申込をする方は、利用者情報登録をしなくても手続ができます。 「3.手続の流れ(詳細)」に従って申請してください。

※ すでに利用者情報登録をしている方のログイン方法、または、新たに利用者情報を登録する 方法については、「やまがた e 申請」のホームページを御覧ください。

#### <u>1.利用条件</u>

詳細な利用条件については、電子申請サービスを利用する前に、「やまがたe申請」ホーム ページ画面の「ご利用方法」や「よくある質問」で、動作環境や手続の流れを御確認ください。

### <u>2.手続の流れ(概要)</u>

(1) 申込みの前に

必ず「天童市職員採用試験受験案内」で、受験資格、採用予定人員、試験内容及び申込手続等 を確認してください。

「天童市職員採用試験受験案内」は、天童市ホームページからダウンロードできます。

(2) 受験申込

本ガイドに従った手続をしない場合、申込みが行われません。 その場合、受験できなくなりますので御注意ください。

(3) 申込内容照会

申込後、直ちに受験申込が天童市総務部総務課に到達しているか確認してください。 受験申込の到達が確認できない場合は、天童市総務部総務課にお問い合わせください。

### (4) 受験票のダウンロード

受験申込みを受理した場合は、受験票を発行します。受験票を印刷してください。

# <u>3. 手続の流れ(詳細)</u>

令和6年度天童市職員採用試験(上級試験)案内

- (1) 受験申込
  - ア 市ホームページの『ホーム > くらし > 就職・成人・結婚> 職員採用試験』の「やまがたe申請」 のリンクから申込みができます。

上級行政(令和6年10月1日採用) 上級行政(令和7年4月1日採用) 試験区分 上級技術(土木)(令和6年10月1日採用) 上級技術(土木)(令和7年4月1日採用) 一次試験 会場 天童市立天童中部公民館 会場・日 日程 令和6年6月16日(日) 程 申込受付 令和6年5月15日(水)から令和6年6月3日(月)まで 期間 天童市総務部総務課窓口、郵送での申込又はインクーラットからの電子申請が可能 です。 インターネットからの電子申請の場合は、<u>「やまがたe申請」</u> から 申込みくだ さい。 「天童市職員採用試験インターネット申込み手続きガイド」 🔤 (1290KB)を確認の 申込方法 上、お手続きくださるようお願いします。 ・受験案内 📠 (327KB) ・受験申込書 🔤 (169KB) ・受験票 👼 (71KB)

職員採用試験受験申込手続きへのリンク(外部ページ)※ここからも申込ページに移動できます。

イ 「やまがた e 申請」の申請団体選択から『天童市』を選択し、手続一覧から 『受験申込み』を選択します。

| 手続き一覧                     |                                       |
|---------------------------|---------------------------------------|
| <b>並び替え</b> 受付開始日時 降/     | 順 ▼ 表示数変更 20件ずつ表示 ▼<br>1              |
| 令和6年度職員採用<br>級技術(土木)】     | 用試験【上級行政・上<br>受験申込み                   |
| 「職員採用試験(上級行<br>受験申込み」 をクリ | 受付開始日時 2019年06月24日00時00分<br>受付終了日時 随時 |
| ウ 利用者登録画面                 | iに移動します。                              |
|                           | 手続き申込                                 |
| 利用者ログイン                   |                                       |
| 手続き名                      | 令和 6 ∓度職員採用試験【上級行政・上級技術(土木)】受験申込み     |
| 受付時期                      | 利用者登録せずに申し込む方はこちら」 をクリック              |
|                           | 利用者登録せずに申し込む方はこちら >                   |
|                           | 利用者登録される方はこちら                         |

| 工 | 利用規約に移動し | ま | す | c |
|---|----------|---|---|---|
|---|----------|---|---|---|

| 手続き説明                                                                                                    |                                                                                                    |                                                                                                    |                                                        |                                                                                                    |                          |
|----------------------------------------------------------------------------------------------------|----------------------------------------------------------------------------------------------------|----------------------------------------------------------------------------------------------------|--------------------------------------------------------|----------------------------------------------------------------------------------------------------|--------------------------|
|                                                                                                    | この手続きは連絡が]<br>下記の                                                                                                    | 取れるメールアドレスの<br>内容を必ずお読みくださ                                                                                                    | )入力が必要です。<br>い。                                        |                                                                                                    |                          |
| 1 目的                                                                                                    |                                                                                                    |                                                                                                    |                                                        |                                                                                                    |                          |
| この規約は、〇〇<br>市町村(以下「構成<br>必要な事項を定める                                                                                                    | 子自治体共同運営システム(電子申請<br>体」といいます。)に対し、インター<br>のです。                                                                                                    | 骨サービス)(以下「本システ<br>- ネットを通じて申請・届出及∺                                                                                                    | ム」といいます。)を利<br>び講座・イベント申込み                             | 用して○○県及び○○県<br>を行う場合の手続きにつ                                                                                                    | 県内の<br>ついて               |
| 2 利用規約の同意                                                                                                    |                                                                                                    |                                                                                                    |                                                        |                                                                                                    |                          |
| 本システムを利用<br>ステムのサービスを<br><u>意することができな</u>                                                                                                    | て申請・届出等手続を行うためには、<br>供します。本システムをご利用された<br><u>場合は、本システムをご</u> 利用いただく                                                                                                    | この規約に同意していただく<br>-方は、この規約に同意された <sup>:</sup><br><u>、ことができません。なお、間</u>                                                                                             | ことが必要です。このこ<br>5のとみなします。何らヵ<br>皆のみについても、この             | とを前提に、構成団体は<br>かの理由によりこの規縦<br>見約に同意されたもの♪                                                                                                    | は本シ<br>りに同<br><i>いみな</i> |
| 「同意する」ボタンを<br>登録」た情報は当せー                                                                                                    | <sup>ノ</sup> リックすることにより、この<br>、フロでのA利田するたのです                                                                                                    | D説明に同意いただけた<br>あり、他々の転用・開云                                                                                                    | ものとみなします。                                              |                                                                                                    |                          |
| 立成した時報はヨッ                                                                                                    |                                                                                                    |                                                                                                    | a 911 v a e 70 o                                       |                                                                                                    |                          |
|                                                                                                    |                                                                                                    |                                                                                                    |                                                        | ᇊᆺᆍᆂ                                                                                                    |                          |
| 「申込む」ボ                                                                                                    | タンを押す時、上                                                                                                    | 記の時間を避                                                                                                    | きていると                                                  | 2月2月30 2日込がで                                                                                                    | きません。                    |
| 「申込む」ボ<br>規約を確認し、<br>オ メールアト                                                                                                    | <b>タンを押す時、上</b><br>「同意する」をク<br><sub>レスの入力</sub>                                                                                                    | 記の時間を避<br>リック                                                                                                    | ぎていると                                                  | :申込がで                                                                                                    | きません。                    |
| 「申込む」ボ<br><mark>規約を確認し、</mark><br>オ メールアト<br>メールアドレ:                                                                                                    | <b>シンを押す時、上</b><br>「同意する」をク<br>レスの入力<br>入力                                                                                                    | 」<br>記の時間を避<br>リック                                                                                                    | きていると                                                  | <ul><li>申込がで</li></ul>                                                                                                    | きません。                    |
| 「申込む」ボ<br>規約を確認し、<br>オ メールア<br>メールアドレ:<br>和6年度職員採用試                                                                                                    | <ul> <li>シを押す時、上</li> <li>「同意する」をク</li> <li>レスの入力</li> <li>入力</li> <li>【上級行政・上級技術(土木)</li> </ul>                                                                                                    | 記の時間を述<br>リック<br>) 】 受験申込み                                                                                                    | きていると                                                  | <ul><li>申込がで</li><li>&gt;</li></ul>                                                                                                    | きません。                    |
| 「申込む」ボ<br>規約を確認し、<br>オ メールア<br>オ メールア                                                                                                    | <ul> <li>シを押す時、上</li> <li>「同意する」をク</li> <li>レスの入力</li> <li>入力</li> <li>【上級行政・上級技術(土木</li> <li>ジレスを入力してください。</li> <li>ジ、アドレスに申込画面のURLを記<br/>の情報を入力して登録を完了させて</li> <li>そ行っている場合には、「はいたの」</li> </ul>                                                                                                    | <ul> <li>記の時間を述</li> <li>リック</li> <li>) 】 受験申込み</li> <li>識したメールを送信します。<br/>ください。</li> </ul>                                                                       |                                                        |                                                                                                    | きません。                    |
| 「申込む」ボ<br>規約を確認し、<br>オメールアー<br>メールアドレン<br>オメールアドレン<br>3和6年度職員採用試<br>準絡がとれるメールア<br>入力が完了いたしまし<br>URLにアクセスし、預<br>また、迷惑メール対知<br>い。<br>上記の対策を行っても<br>なお、送信元のメール<br>最後に、携帯電話のメ<br>受信が可能な設定に変                                                              | <ul> <li>マンを押す時、上</li> <li>「同意する」をク</li> <li>レスの入力</li> <li>入力</li> <li>【上級行政・上級技術(土木</li> <li>ジスを入力してください。</li> <li>ジ、アドレスに申込画面のURLを記<br/>の情報を入力して登録を完了させて<br/>を行っている場合には、「いたちち<br/>いては、初期設計<br/>してください。</li> </ul>                                                                                    | <ul> <li>記の時間を述</li> <li>リック</li> <li>シ) ] 受験申込み</li> <li>識したメールを送信します。<br/>ください。</li> <li>ールアドレスを、</li> <li>試験受験案内メ</li> </ul>                                   | していると<br>「同意する                                         | 注申込がで                                                                                                    | きません。                    |
| 「申込む」ボ<br>規約を確認し、<br>オ メールア<br>メールアドレ<br>なールアドレ<br>5和6年度職員採用試<br>連絡がとれるメールア<br>入力が完了いたしまし<br>URLにアクセスし、残<br>また、迷惑メール対策<br>い。<br>上記の対策を行っても<br>なお、送信元のメール<br>最後に、携帯電話のメ<br>受信が可能な設定に変                                                                 | マを押す時、上<br>「同意する」をク<br>レスの入力<br>入力<br>【上級行政・上級技術(土木<br>しスを入力してください。<br>:5、アドレスに申込画面のURLを記<br>の情報を入力して登録を完了させて<br>だ行っている場合には、「いたいない<br>中込画面のURLを<br>パドレスに返信して<br>ルでは、初期設計<br>!してください。                                                                                                    | ここの時間を述<br>リック<br>シ) 】 受験申込み<br>激したメールを送信します。<br>ください。<br>ールアドレスを、<br>試験受験案内メ                                                                                     | うていると<br>「 <sup>同意する</sup><br>入力し、「完<br>ールの送信:         | シリマリの<br>シーンがで                                                                                                    | きません。                    |
| 「申込む」ボ<br>規約を確認し、<br>オ メールアー<br>メールアドレン<br>オ メールアドレン<br>なールアドレン<br>なールアドレン<br>なールアドレン<br>なり、メールアドレン<br>なり、メールアドレン<br>なり、メールアドレン<br>なられるメールア<br>人力が完了いたしまし<br>URLにアクセスし、預<br>また、迷惑メール対策<br>い。<br>上記の対策を行っても<br>なお、送信元のメール<br>最後に、携帯電話のメ<br>受信が可能な設定に変 | <ul> <li>マンを押す時、上</li> <li>「同意する」をク</li> <li>レスの入力</li> <li>入力</li> <li>【上級行政・上級技術(土木</li> <li>ジスを入力してください。</li> <li>ジ、アドレスに申込画面のURLを記<br/>の情報を入力して登録を完了させて<br/>を行っている場合には、「いたちち」</li> <li>中込画面のURLを<br/>パドレスに返信して、<br/>・ルでは、初期設計<br/>してください。</li> <li>ドレスを入力してください。</li> </ul>                         | <ul> <li>記の時間を述</li> <li>リック</li> <li>シ) 】 受験申込み</li> <li>激素にたメールを送信します。<br/>ください。</li> <li>ルアドレスを、</li> <li>試験受験案内メ</li> </ul>                                   | うていると                                                  | ○月くり。 ○日込がで ○ ○ <p< td=""><td>きません。</td></p<> | きません。                    |
| 「申込む」ボ<br>規約を確認し、<br>オ メールアー<br>メールアドレン<br>オ メールアドレン<br>オ メールアドレン<br>ホ和6年度職員採用試<br>連絡がとれるメールア<br>入力が完了いたしまし<br>URLにアクセスし、税<br>また、迷惑メール対策<br>い。<br>上記の対策を行っても<br>なお、送信元のメール<br>最後に、携帯電話のメ<br>受信が可能な設定に要                                               | <ul> <li>マンを押す時、上</li> <li>「同意する」をク</li> <li>レスの入力</li> <li>入力</li> <li>【上級行政・上級技術(土木</li> <li>ジスを入力してください。</li> <li>ジ、アドレスに申込画面のURLを記<br/>の情報を入力して登録を完了させて<br/>を行っている場合には、「いたちち」</li> <li>中込画面のURLを記<br/>の情報を入力して登録を完了させて<br/>を行っている場合には、「いたちち」</li> <li>ドレスを入力してください。</li> <li>ドレス(確認用)を入:</li> </ul> | <ul> <li>記の時間を述</li> <li>リック</li> <li>シ) 】 受験申込み</li> <li>激したメールを送信します。<br/>ください。</li> <li>ルアドレスを、</li> <li>試験受験案内メ</li> <li>さい 必須</li> <li>カしてください 必須</li> </ul> | うていると<br>「同意する<br>「「「「「「「」<br>「」」<br>「」」<br>「」」<br>「」」 | ○ 中込がで                                                                                                    | きません。                    |

カ メール送信完了画面

メール送信完了

令和6年度職員採用試験【上級行政・上級技術(土木)】受験申込み

メールを送信しました。 受信したメールに記載されているURLにアクセスして、残りの情報を入力してください。 申込画面に進めるのはメールを送信してから24時間以内です。 この時間を過ぎた場合はメールアドレスの入力からやり直してください。

問合せ先 +開く

キ 受信したメールに記載されているURLにアクセスして、申込みをします。 ※注意事項を確認の上、入力してください。特に注意が必要なところを次に記載しています。

申込 選択中の手続き名: 令和6年度職員採用試験【上級行政・上級技術(土木)】受験申込み 職種 必須

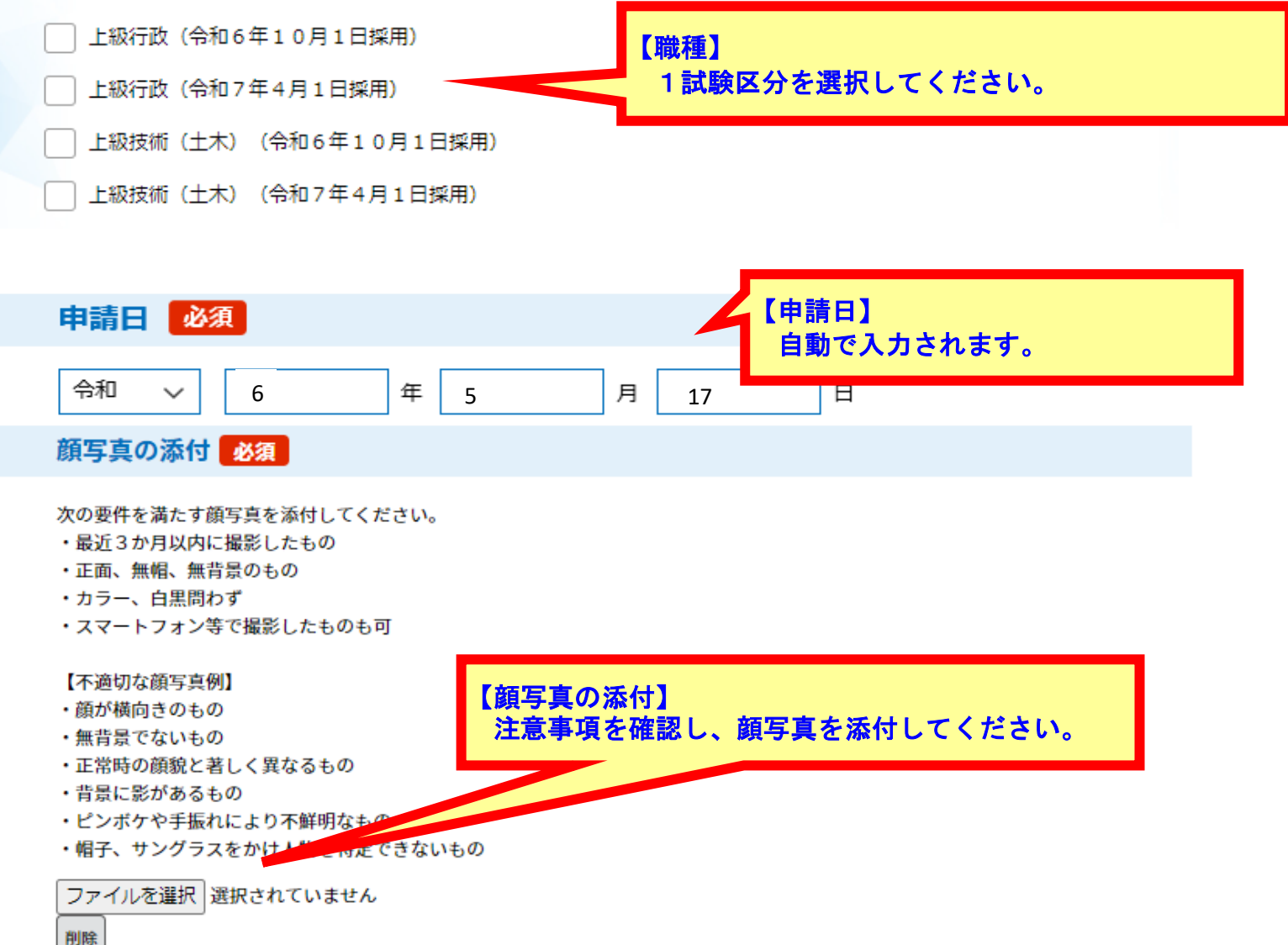

| 申請者情報                    | 【申請者情報】<br>氏名、生年月日、現住所等、注意事項を確認して |
|--------------------------|-----------------------------------|
| 氏 必須                     | 記入してくたさい。                         |
| 申請者の氏を入力してください。          |                                   |
| 氏                        |                                   |
| 名必須                      |                                   |
| 申請者の名を入力してください。          |                                   |
| 名                        |                                   |
| フリガナ 必須                  |                                   |
| 氏 名                      |                                   |
| 生年月日 必須                  |                                   |
| 平成 🗸 年                   | 月日                                |
| 年龄必須                     |                                   |
| ※10月採用の場合は令和6年10月1時点     | iの年齢、4月採用の場合は令和7年4月1日時点の年齢        |
| 現住所(郵便番号) 必須             |                                   |
| 郵便番号                     | 所検索                               |
| 現住所(住所) 必須               |                                   |
| 住所                       |                                   |
| 電話番号必須                   |                                   |
| ※申請内容についての問合せ時に対応可能な<br> | 電話番号(携帯電話等)                       |
| 電話番号                     |                                   |
| E-MAILアドレス 必須            |                                   |
| メールアドレス                  |                                   |

## 学歴

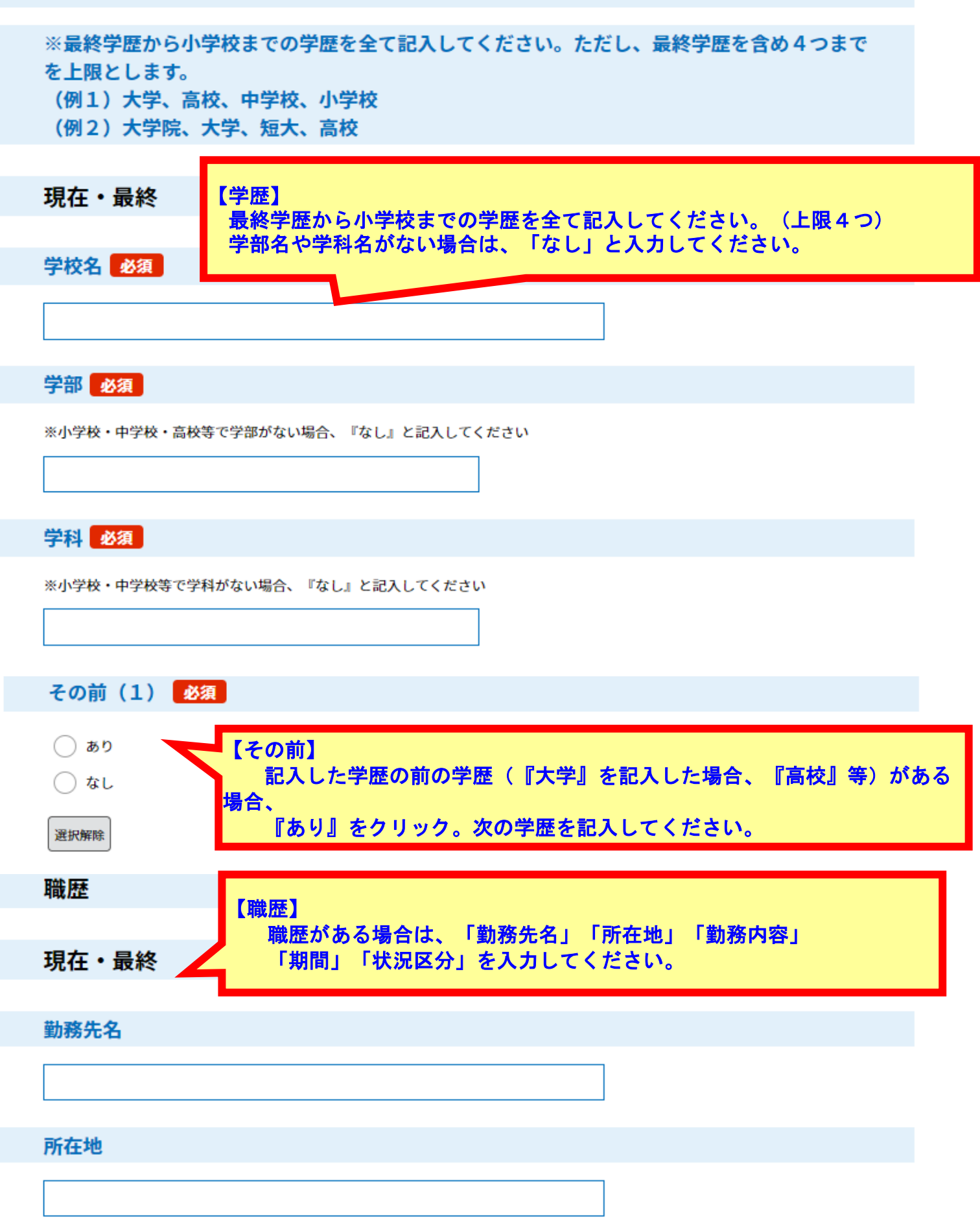

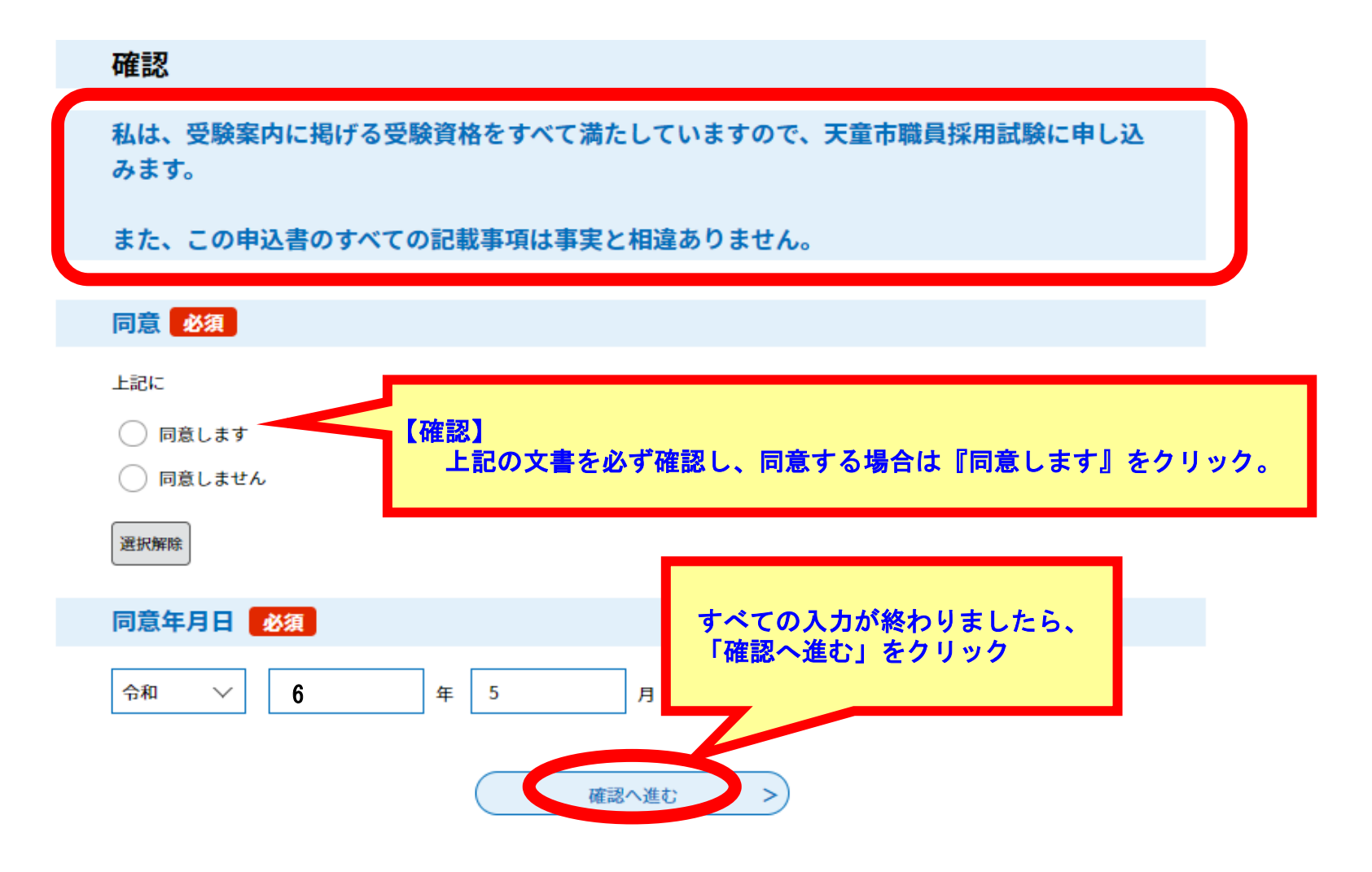

ク申込書の入力確認画面に移動します。 入力後の申込書が表示されますので、御確認ください。

| 職種     | 上級行政(令和6年1        | 0月1日採用)                           |
|--------|-------------------|-----------------------------------|
| 申請日    | 令和6年5月17日         |                                   |
| 顔写真の添付 | 417R1XQS5DLAC_SY4 | 450jpg                            |
| 確認     |                   |                                   |
| 同意     | 同意します             | 【確認完了】<br>入力内容に誤りがなければ、「申込む」をクリック |
| 同意年月日  | 令和6年5月17日         |                                   |

- ケ 申込完了画面
   下記の画面が表示されたら、申込み完了となります。
   登録したメールアドレスに【申込完了通知メール】が送信されますので、
   必ず確認してください。
   ※下記のとおり申込内容照会、受験票をダウンロードする際に必要な「整理番号」
  - 「パスワード」が発行されます。他人に知られないよう大切に保管してください。

申込完了

令和6年度職員採用試験【上級行政・上級技術(土木)】受験申込みの手続きの申込みを受付ました。

| 下記の整理番号 とパスワード を記載したメールを送信しました。 |              |  |                                        |  |  |  |
|---------------------------------|--------------|--|----------------------------------------|--|--|--|
| メールアドレスが誤っていたり、<br>メールが届かない可    |              |  | 「整理番号」「パスワード」は、<br>送信されるメールにも記載されています。 |  |  |  |
| 整理番号                            | 928344786542 |  |                                        |  |  |  |
| パスワード                           | Q787LQ85D2   |  |                                        |  |  |  |

整理番号 とパスワードは、今後申込状況を確認する際に必要となる大切な番号です。 特にパスワードは他人に知られないように保管してください。

なお、内容に不備がある場合は別途メール、または、お電話にてご連絡を差し上げる事があります。

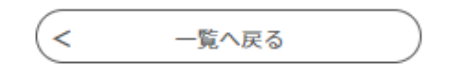

(2) 申込内容照会

申込みをした内容を確認することができます。

ア 申込時と同様に、「やまがたe申請」のホームページにアクセスし、「申込み内容照会」 を選択します。

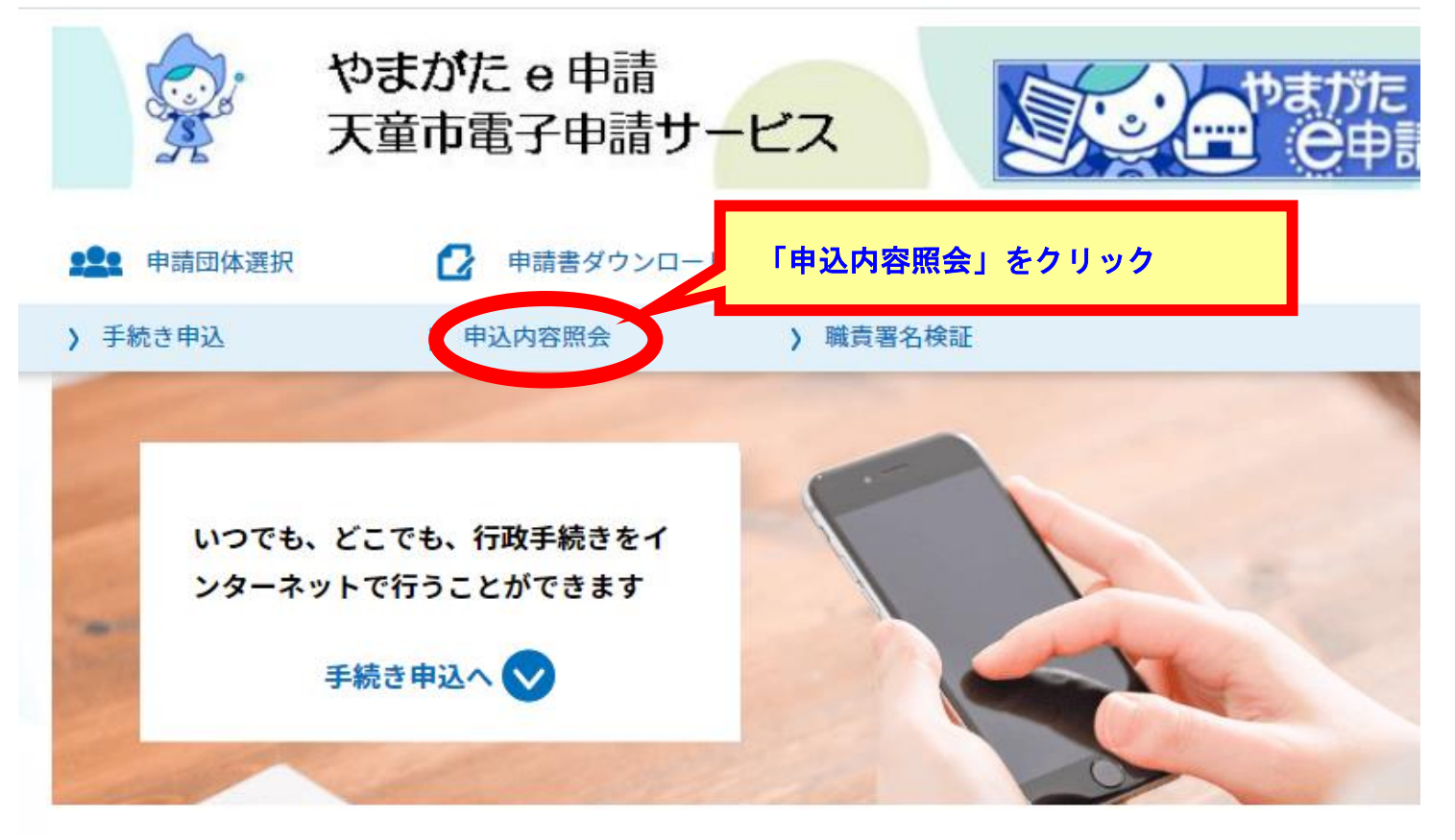

イ 「整理番号」「パスワード」を入力してください。

申込内容照会

| 申込照会                                               |                                        |
|----------------------------------------------------|----------------------------------------|
| 整理番号を入力してください                                      |                                        |
| 申込完了画面、通知メールに記載された<br>登理番号をこ人力ください。                |                                        |
| パフワードを入力してください                                     |                                        |
| 中沿京Z画茶、通知メールに記載された<br>パスワードをご入力ください。               |                                        |
| 整理番号は半角数字、パスワードは半角英数字(英字<br>前後にスペースが入ると正しく認識されず、照知 | :大文字・小文字)で入力して下さい。<br>全できませんのでご注意ください。 |
| ログイン後に申込を行われた方は、ログインしていただく                         | 「照会する」をクリック                            |
| 照会する                                               |                                        |
| ウ 申込内容照会画面                                         |                                        |
| 申込内容照                                              | <b>祭会</b>                              |
| 申込詳細                                               |                                        |

| 申込詳細<br>申込内容を確認してください。<br>※添付ファイルは一度パソコンに低 | ※「処理状況」<br>・処理待ち<br>↓                                          | の表示について<br>= 申込完了の状態   |      |      |
|--------------------------------------------|----------------------------------------------------------------|------------------------|------|------|
| 手続き名                                       | 令和6年度職員採用試験【-                                                  | ・完了                    | = 申込 | 受理完了 |
| 整理番号                                       | 928344786542                                                   |                        |      |      |
| 処理状況                                       | 完了                                                             |                        |      |      |
| 処理履歴                                       | 2024 年5月 20日10時00分<br>2024 年5月 17日16時00分<br>2024 年5月 17日10時00分 | ファイルアップロード<br>受理<br>申込 |      |      |
| 添付ファイル1                                    | <u>受験票.pdf</u>                                                 |                        |      |      |

# (3) 受験票のダウンロード

申込書に入力したメールアドレスに、受験票の発行をお知らせするメールが送信されます。

- ※ 受験票の発行日は「天童市職員採用試験受験案内」で御確認ください。
- ア (2) 申込内容照会と同様に、「やまがた e 申請」のホームページにアクセスし、 「申込内容照会」を選択し、「整理番号」「パスワード」を入力してください。

申込内容照会

申込詳細

申込内容を確認してください。

※添付ファイルは一度パソコンに保存してから開くようにしてください。

| 手続き名    | 令和6年度職員採用試験【上級行政・上級技術(土木)】受験申込み                                                                                                    |  |  |  |  |  |
|---------|----------------------------------------------------------------------------------------------------|--|--|--|--|--|
| 整理番号    | 928344786542                                                                                                    |  |  |  |  |  |
| 処理状況    | 完了                                                                                                    |  |  |  |  |  |
| 処理履歴    | 2024 年5月 20日10時00分       ファイルマップロード         2024 年5月 17日16時00分       「受験票(PDFファイル)」を表示して、         2024 年5月 17日10時00分       「全験票(PDFファイル)」を表示して、 |  |  |  |  |  |
| 添付ファイル1 | <u>             登験票.pdf</u> A 4 日色の用紙に印刷してください。                                                                                                 |  |  |  |  |  |

ウ 「天童市職員採用試験受験票」の例は次のとおりです。

|                  |                       |                                                                     |                                          |                                          | 「受験票」は、-                                                                                 | -次試覽            | <b>検会場に持参して</b> | ください。 |  |
|------------------|-----------------------|---------------------------------------------------------------------|------------------------------------------|------------------------------------------|------------------------------------------------------------------------------------------|-----------------|-----------------|-------|--|
|                  | 令和6年度天童市職員採用試驗。       |                                                                     |                                          |                                          |                                                                                          |                 |                 |       |  |
|                  |                       | 5                                                                   | 受験票。                                     | 受験番号。<br>※記入しない?                         | Q                                                                                        | ¢               |                 |       |  |
|                  |                       | 氏名。                                                                 | ø                                        | 試験区分+<br>※#9込IRRE分<br>にO を起入して<br>ください。。 | 上級行政。<br>【】令和6年10月1日採用。<br>【】令和7年4月1日採用。<br>上級技術(土木)。<br>【】令和6年10月1日採用。<br>【】令和7年4月1日採用。 | 4<br>4<br>4     |                 |       |  |
|                  |                       | 現住所↩                                                                | Ş                                        | 生年月日∉                                    | 昭和・平成。<br>年月日                                                                            | ¢               |                 | _     |  |
| 「<br>1<br>2<br>3 | 受験票<br>印刷<br>薄い<br>氏名 | 」<br>の<br>印<br>編<br>や<br>開<br>紙<br>や<br>原<br>に<br>、<br>試験<br>日<br>程 | 削及び作成にあ<br>は、A4版の用<br>感熱紙は使用し<br>区分、現住所、 | らたって、<br>J紙に印刷<br>、ないでく<br>生年月日<br>9:45~ | 次の点に御注意く<br>削してください。<br>ください。<br>日、顔写真を御確語                                               | くださ<br>忍くだ<br>P | い。              |       |  |
|                  |                       |                                                                     | 基礎能力検査♀                                  | 10:00~                                   | 11:00+                                                                                   | ę               |                 |       |  |
|                  |                       |                                                                     | 言说 ■月↩                                   | 11:20~                                   | 11:300                                                                                   | Ð               |                 |       |  |
|                  |                       |                                                                     | 事務能力検査↩                                  | 11:30~                                   | 12:200                                                                                   | ÷               |                 |       |  |
|                  |                       |                                                                     | 記問₽                                      | 13:20~                                   | 13:300                                                                                   | Ð               |                 |       |  |
|                  |                       |                                                                     | 専門試験↓<br>上級技術(土木)のみ。                     | 13:30~                                   | 15:300                                                                                   | Q               |                 |       |  |
|                  |                       | 持ち物↩                                                                | ・受験票(本票)、                                | 筆記用具、昼1                                  | 食(専門試験受験者のみ)₽                                                                            | ę               |                 |       |  |
|                  |                       | 4                                                                   |                                          |                                          |                                                                                          |                 |                 |       |  |